# **FreeSpeak Edge Base Station**

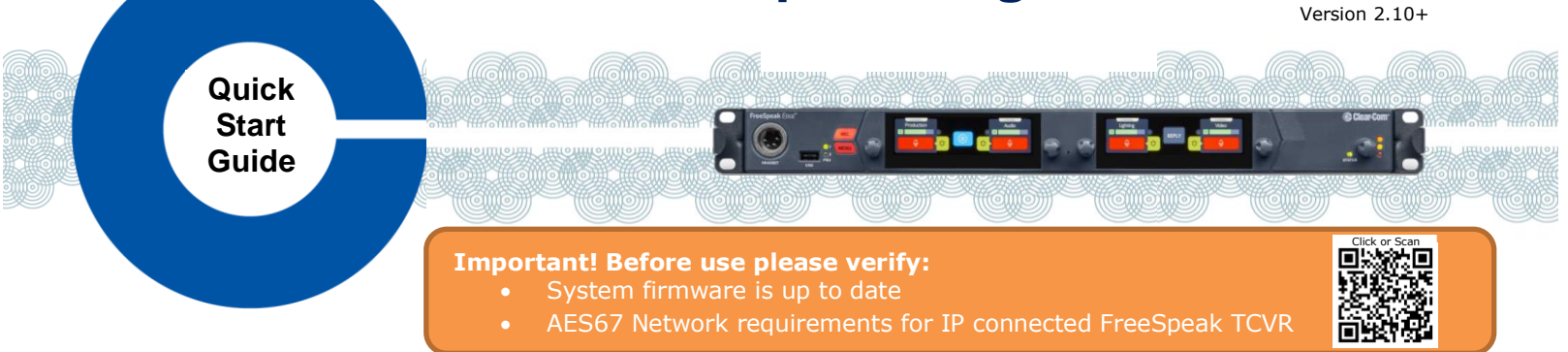

The FreeSpeak Edge<sup>®</sup> Base Station supports all FreeSpeak™ products, including FreeSpeak Edge & FreeSpeak II<sup>®</sup>.

- FreeSpeak Wireless Intercom: up to 16 beltpacks via up to 6 IP and/or 10 E1 transceivers on 2 splitters FreeSpeakII 1.9 GHz on E1 and IP Transceivers, 2.4GHz on E1 Transceivers, 5.0GHz on IP Transceivers
- Dante Audio Network Interface ports: up to 8 ports
- Analog Interfaces: 2-Wire Powered Partvline, 4-Wire Audio Line-Level and GPIO Controls

# Connectors, controls, and indicators

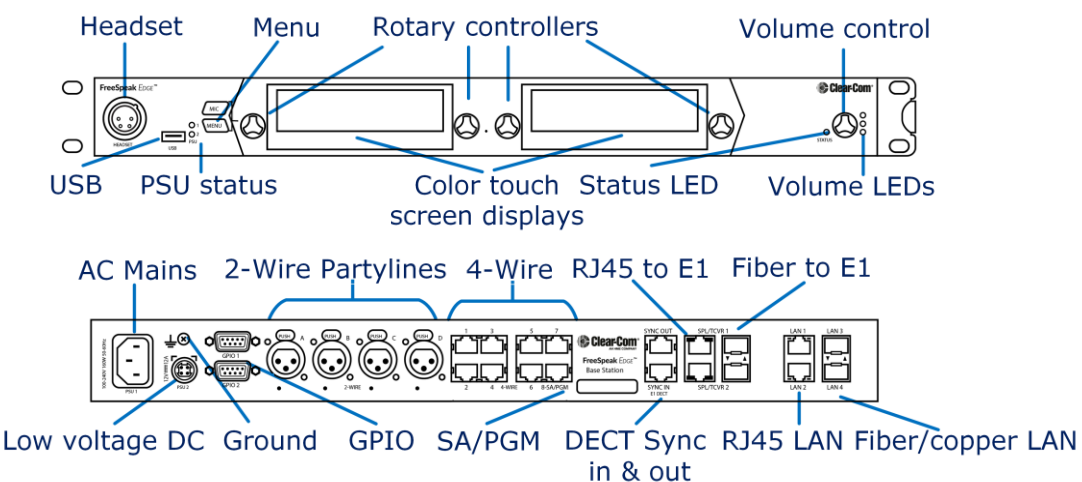

# FreeSpeak Edge Base Station Host Name and Network Settings

FSE-BASE Host Name is visible when pairing FreeSpeak beltpacks. Host name can be found & edited from the Front Panel Menu: Host Settings>Host Name & CCM Hardware>Host>Network.

FSE-BASE allows flexible assignments of functions to its (4) LAN ports configured in CCM Hardware>Host>Network. Default LAN; LAN1 for Management - LAN2 AES67 to FreeSpeak IP Transceivers.

#### **Network Recommendations:**

- Do
- Use network DHCP for FreeSpeak IP TCVR
- Do not
- Use automatic Link Local IP addresses (169.254...)
- Use only AES67 capable network for FreeSpeak IP TCVR
- Connect 2 FSE-BASE LAN to same Subnet/VLAN

# Accessing the FSE-Base CCM for System Setup, Configuration and Status Monitoring

FSE-BASE CCM, Core Configuration Manager, allows easy setup, configuration, and status monitoring of your system

- 1. Connect FSE-BASE Management port (Default: LAN 1) to a network along with your computer.
- 2. Front Panel: Use rotary controllers to navigate to: Networking>Management>IP Address.
- 3. Web browser: Enter the IP address from step 2.
- 4. Front Panel Menu: Use rotary controllers to navigate to: Administration>CCM Access>Default Password.
- 5. Web browser: Log In using the username ("admin") and factory default password (case sensitive) from step 4.

7 June 2023 PN: PUB-00017 Rev D

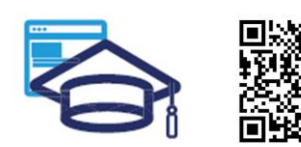

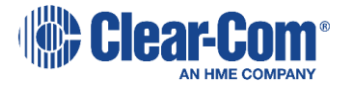

www.clearcom.com/freespeak-edge-knowledge-center

# **Connecting FreeSpeak Transceivers**

#### Option 1 – E1 Transceivers directly connected via CAT Cabling

Connect an E1 transceiver to each FSE-BASE E1 RJ45 connector.

#### **Option 2– E1 Transceivers via Splitters and CAT Cabling**

Connect an FSII-SPL splitter to each of FSE-BASE E1 RJ45 connector using and power the splitter. Connect E1 Transceivers using CAT cabling to the splitters.

#### **Option 3– E1 Transceivers via Splitters and Fiber Cabling**

From the CCM, navigate to **Hardware>Host>Wireless** tab and select FreeSpeakII Transceiver Ports: **Fiber**. Connect an FSII-SPL splitter to each of FSE-BASE E1 SFP connector using HLI-MMFO (multi-mode) or HLI-SMFO (single-mode) SFP transceivers and power the splitter. Connect E1 Transceivers using CAT cabling to the splitters.

#### **Option 4 – IP Transceivers via AES67 Capable Network**

Connect an AES67 capable network to FSE-BASE AES67 network (default: LAN 2) and all FreeSpeak IP transceivers. Provide DHCP and power. From the CCM, navigate to **Hardware>Resources** and select **Add Resource**. Select **IP Transceivers** tab. **Select** the transceivers found on the network and **Add**.

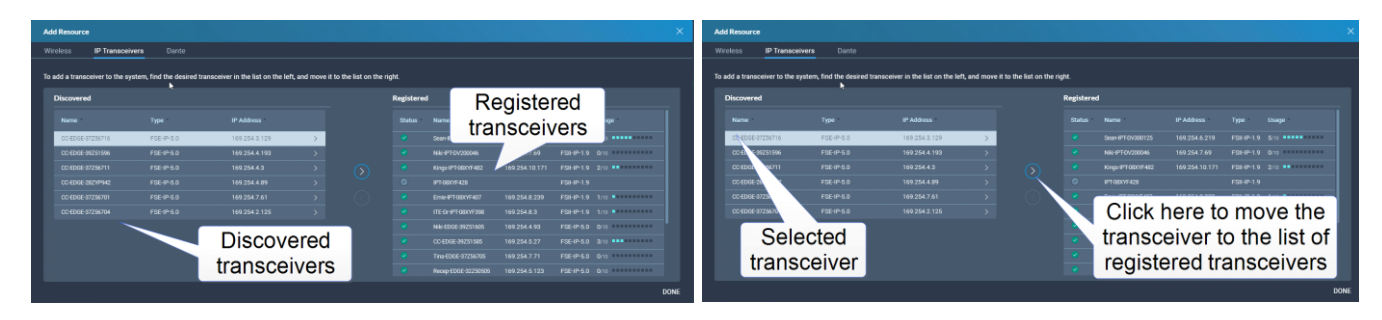

Note: 1.9GHz IP and E1 Transceivers must not be used concurrently in the same RF coverage zone.

Clear-Com recommends shielded 24 AWG CAT 5E cables, or better, to connect transceivers.

# **Registering FreeSpeak Beltpacks**

**Option 1 – USB Registration at the FSE-BASE Front Panel** Connect the beltpack to the USB connector on the front panel of FSE-BASE. FSE-BASE will register, create, and apply a Role to the beltpack.

#### Option 2 – Over-The-Air (OTA) Registration using the FSE-BASE CCM

- 1. Navigate to CCM's Hardware>Resources and click Add Resource.
- 2. Click Start OTA Registration.
- 3. In the System Connect Menu on the FreeSpeak Beltpack, find the FSE-BASE Host Name/System ID and connect using the OTA PIN (FreeSpeakII only). Once connected, a Role must be created and selected for the beltpack.

#### **Connecting 2-Wire and 4-Wire devices**

- 1. Connect the 2-Wire & 4-Wire RJ45 connectors as needed in the CCM: Configuration>Channels/Groups/Roles
- 2. For 2-Wire ports, in the CCM, perform Nulling calibration from the CCM: Hardware >Physical Ports>Select Port>Start Nulling, or from the front panel: Menu>2W Audio>2W (A, B, C or D)>Nulling>Start.

# **Connecting to Dante devices**

- 1. Connect the FSE-BASE LAN connectors that are configured for Dante to connect to the Dante network.
- 2. Use CCM to assign Dante ports to channels or keys. Configuration>Channels/Groups/Roles
- Use Dante Controller to route audio around the Dante network.
  For more information, see the <u>Dante Controller User Guide</u>.
  The FSE-BASE device name in the Dante Controller is prefixed by CCEdge.

For more information, see the FreeSpeak Edge Knowledge Center (QR code on Page 1)

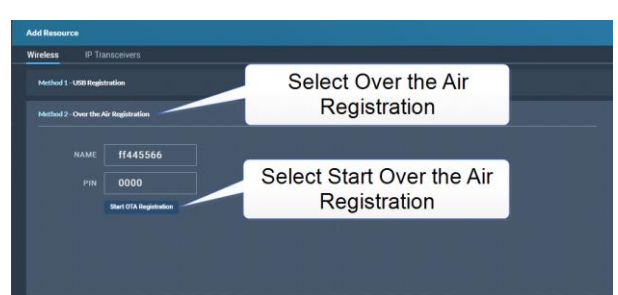

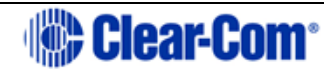